## Copying or Re-using Previously submitted Opportunities in InPlace – Updated February 6

InPlace has made a feature where you are now able to copy previous fieldwork offers that you submitted using Opportunities. \*Opportunities is used to submit offers for Fieldwork 2, 3, and 4.

1. Login to InPlace and look for the fieldwork placement request that you wish to respond to. Click "Respond".

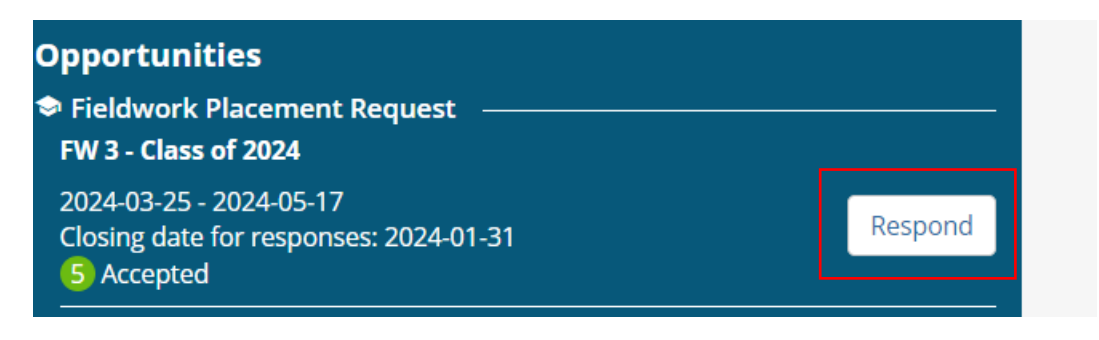

 At the top right of the template, you will see a button called "Autofill from Existing Opportunity". Click that button.

| < <sub>Васк</sub><br>Add Fieldwork | Autofill from Existing Opportunity                                                                                                    |                                   |
|------------------------------------|----------------------------------------------------------------------------------------------------|-----------------------------------|
| Fieldwork Placement (              | Overview                                                                                                    |                                   |
| Name *                             | [TYPE OVER THIS TEXT] Limit of 5 words. Please create a title which indicates the occupational                                                                                                    | al therapist's focus (e.g., Inpar |
| Description *                      | Please describe the details of the placement that you are offering. If possible, please include a service.<br>Below, please choose 1 keyword from groups 1-5 and 1 or more keywords from groups 6-8. | a URL (web link) to the           |
| Keywords *                         | Select keywords to assist applicants to search for this fieldwork placement                                                                                                    | Q                                 |
| Fieldwork Placement I              | atails                                                                                                    |                                   |

3. A window will display which will allow you to select the fieldwork campaign from the dropdown menu that you would like to copy an offer from:

| IIS TEXT] Limit of 5 w | utofill from Existing Opportunity                                                                                         | ×   |  |
|------------------------|----------------------------------------------------------------------------------------------------|-----|--|
| e the details of the p | Any details that you have entered in the form will be replaced with a copy of<br>responses from the selected Opportunity. |     |  |
| hoose 1 keyword fro    | Select Campaign                                                                                                    |     |  |
|                        | C                                                                                                    | 2   |  |
| s to assist applicant  | FW 2 - Class of 2024                                                                                                    |     |  |
|                        | FW 3 - Class of 2024                                                                                                    |     |  |
|                        | FW 4 - Class of 2024                                                                                                    |     |  |
|                        | X Cancel Conf                                                                                                    | irm |  |

4. Select the fieldwork campaign, for example, FW 2 – Class of 2024. When you select the fieldwork campaign, a dropdown menu appears under Select Opportunity, which displays all of the past offers you have submitted for that fieldwork campaign (example FW 2 – Class of 2024). Select the offer that you would like to copy and click "Confirm":

| nit of 5 w | Autofill from Existing Opportunity                                                                                     | ×       |  |  |  |
|------------|----------------------------------------------------------------------------------------------------|---------|--|--|--|
| of the p   | Any details that you have entered in the form will be replaced with a copy of responses from the selected Opportunity. |         |  |  |  |
| word fro   | Select Campaign                                                                                                    |         |  |  |  |
|            | FW 2 - Class of 2024                                                                                                   | ×       |  |  |  |
| plicant    | Select Opportunity *                                                                                                   | 7       |  |  |  |
|            | Cardiology Unit (CARU) and CCU (Coronary Care Unit)                                                                    | ~       |  |  |  |
|            |                                                                                                    | Canfirm |  |  |  |
|            | End                                                                                                    | Contirm |  |  |  |

5. The previous offer that you submitted (example FW 2 – Class of 2024) will be displayed. You can edit the details of the offer and keywords, as you usually would when working from the blank Opportunities template.

6. Once all information is completed you can **Save** or **Save as Draft** to return later. Click **Submit** when you are finished.

| < Back                                                       |                                                                                                    |           |
|--------------------------------------------------------------|----------------------------------------------------------------------------------------------------|-----------|
| Oncology: acute care (                                       | Copy Opportunity                                                                                                    | Actions - |
| Published<br>15 applications 1 of 1 places filled 0 places r | Select a Campaign to clone your Opportunity in.                                                                                                    |           |
| Details Applications (15)                                    | Select Campaign *                                                                                                    |           |
| Fieldwork Placement Overview<br>Campaign                     | FW 3 - Class of 2024<br>FW 4 - Class of 2024                                                                                                    |           |
| Description                                                  | Cancel Confirm                                                                                                    |           |
|                                                              | hands-on learning and compassionate has a FW2<br>opportunity in a split placement with 2 OTs, 1 in<br>inpatient (medical and radiation) oncology and 1 in<br>ambulatory (focused on breast cancer). |           |
| Keywords                                                     | 2. 1 student to 2 preceptors, 3. In-person, 4. May<br>include evenings or weekends (though typically                                                                                                |           |

\*If you need assistance with this process, contact Sonia Mistry: <a href="https://ot.fieldworkadmin@utoronto.ca">ot.fieldworkadmin@utoronto.ca</a> .